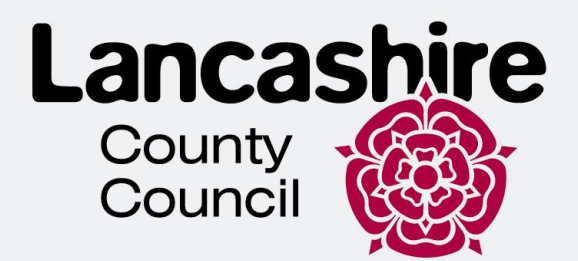

# Lancashire Children and Families Service (Request for Support)

# **User Guide for External Partners**

Version: 1.2 Date: 29 May 2025 Author: Jacqui Fiefield

lancashire.gov.uk

#### Table of contents

- >>

| 1. | Introduction                                            | 3    |
|----|---------------------------------------------------------|------|
| 2. | Registering for a Children and Families Service Account | 3    |
|    | 2.1 Already Registered - Login to your account          | 8    |
| 3. | Submitting a Request for Support                        | 12   |
|    | 3.1 Unique Reference ID number                          | .14  |
| 4. | Viewing Submitted Requests                              | 15   |
|    | 4.1 Request for Further Information                     | . 16 |
|    | 4.2 Retracted Requests for Further Information          | . 17 |
| 5. | Updates on your requests                                | . 17 |
| 6. | Need help or further assistance                         | . 18 |

## **Version Control**

Once printed this document has uncontrolled version control. Check the county council website for the latest version.

## **1. Introduction**

This document provides an overview of the functionality within Lancashire County Council's Children and Families Service and the process undertaken for registration, login, submitting a request for support and management of those submitted requests.

The new way of working will improve communication between local authorities and external partners, reducing delays and misunderstandings. Partners can monitor the progress of their requests in real-time, ensuring they are informed about updates without needing to follow up manually.

# 2. Registering for a Children and Families Service Account

If using the service for the first time, you **must** 'Register for a Lancashire Children and Families Services Account'.

Access the link below, or visit Lancashire County Council website:

**Requesting support from Children's Services - Lancashire County Council** 

Locate the button '*Register for a Lancashire Children and Families Service* **Account'**. Upon selecting this button, you will be presented with a screen to confirm you are not a Robot, then immediately directed to the Secure Login screen (*screen 1*):

Note: If you have previously registered and already have an account, select the 'Request for Support' button and continue at <u>2.1 Already Registered – Login to</u> your account

| Lancashire<br>County                                                                                                    |                                                                                            |
|----------------------------------------------------------------------------------------------------|--------------------------------------------------------------------------------------------|
| Secure login - step 1                                                                                                    |                                                                                            |
| New to Lancashire Children and Families Services? <u>Register for an account her</u><br>Already using Lancashire Children and Families Services? Sign in below. | e or use the button below.                                                                 |
|                                                                                                    |                                                                                            |
|                                                                                                    |                                                                                            |
| Existing users                                                                                                    | New users                                                                                  |
| Email                                                                                                    | If you're new to Lancashire Children and Families Services, sign<br>up for an account here |
|                                                                                                    | Register for new account                                                                   |
| Password                                                                                                    |                                                                                            |
|                                                                                                    |                                                                                            |
| For additional security, we will confirm your account by sending an authentication code to your email address.                                                  |                                                                                            |
| Submit Cancel                                                                                                    |                                                                                            |
| Forgotten password?                                                                                                    |                                                                                            |

(screen 1)

Clicking the button '*Register for new account*' presents a screen asking for your details:

| County<br>Council | re                     |                        |          |  |
|-------------------|------------------------|------------------------|----------|--|
| egiste            | er a new               | account ·              | - step 1 |  |
|                   |                        |                        |          |  |
| Forename *        |                        |                        |          |  |
| Surname *         |                        |                        |          |  |
| □ Is this acco    | ount being used in a p | professional capacity? |          |  |
| Property nam      | ie                     |                        |          |  |
| House numb        | er or name             |                        |          |  |
|                   |                        |                        |          |  |

Fill in the registration form with your personal and professional information.

# You must ensure that you tick the box (highlighted red above) to confirm you are a professional user.

When you have completed all required fields, click the 'Next' button.

Step 2 of the registration process asks you for your email address and password. If your service uses its own team or generic email address, you can continue to use that. Make sure your password meets the service's security requirements as shown to the right of this screen. See below:

| Register a new account - step 2     |                                                                                                    |
|-------------------------------------|----------------------------------------------------------------------------------------------------|
| Email address *<br>Password *       | Password policy<br>Your password must meet the following requirements:<br>I trust be at least 16 characters long<br>I trust contain at least one letter<br>I trust contain only letters, digits, and special characters |
| Confirm password * Back Next Cancel | It must be different to your previous 8 passwords. <u>View the list of special characters:</u>                                                                                                    |

Once complete, select 'Next' to continue. You are presented with the following screen:

| Lancashire<br>County<br>Council                                                                                                    |
|----------------------------------------------------------------------------------------------------|
| Register a new account - step 3                                                                                                    |
| We have just sent you an email to confirm your email address. Please enter the code this contains below. Use the <b>back</b> button below if you would like to change your email address and try again or <b>Please send me a new code</b> if you need another one.<br>If you can't find this email, it may be in your spam/junk email folder. |
| Code * Back Next Cancel                                                                                                    |
| Please send me a new code                                                                                                    |

Verification Email: Check your inbox (and spam/junk folder) for an email received from the service. The email contains an 8-digit login code. Input the code and press 'Next' to continue.

# You have 15 minutes to enter the verification code. After that, you will need to request a new code.

Your registration has been completed successfully. You should now see the screen below:

| Lancashire<br>Council                              |  |
|----------------------------------------------------|--|
| Registration completed                             |  |
| Your registration has been completed successfully. |  |
| Continue                                           |  |

When you next log into your account, following the input of your email, password, and verification code, you will be asked to agree the Terms & Conditions. Read and accept the service's terms and conditions by ticking the box.

Following successful registration this screen will be displayed:

| Lanc | ashire                                               | Home           | My records   | My saved forms | Submitted forms | Update account | Logout |
|------|------------------------------------------------------|----------------|--------------|----------------|-----------------|----------------|--------|
| Му   | y records                                            |                |              |                |                 |                |        |
| w    | elcome, Registration Test Test 2025.                 |                |              |                |                 |                |        |
| Ye   | ou have no records to view.                          |                |              |                |                 |                |        |
| То   | o make a request for support, select Home from the m | enu at the top | of the page. |                |                 |                |        |

Follow the instructions on screen to make a Request for Support, i.e. click the '*home*' link which will display the following screen:

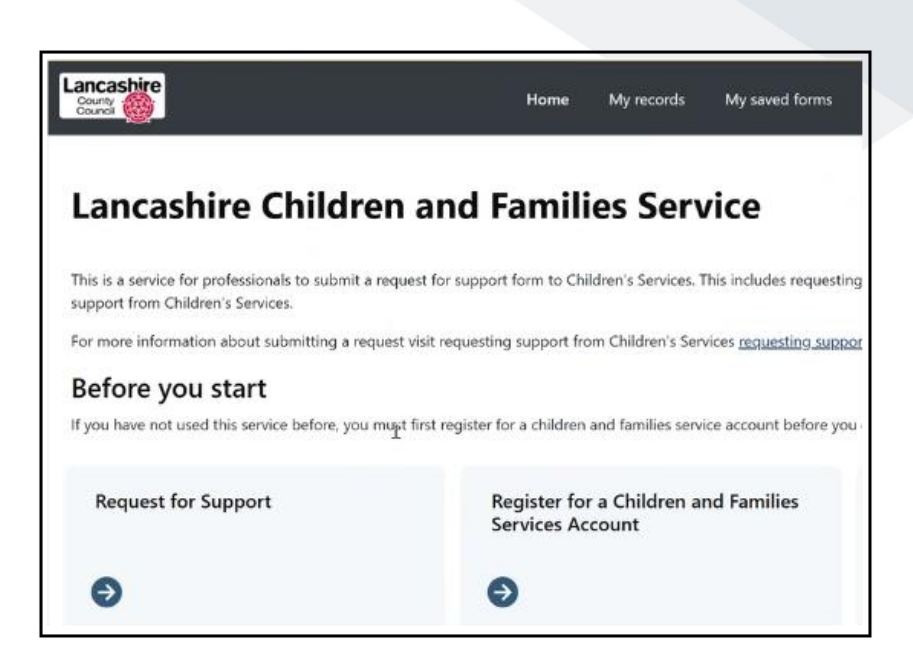

#### Select 'Request for Support'

Following a screen to confirm you are not a robot, you will be presented with the '*How* to' page:

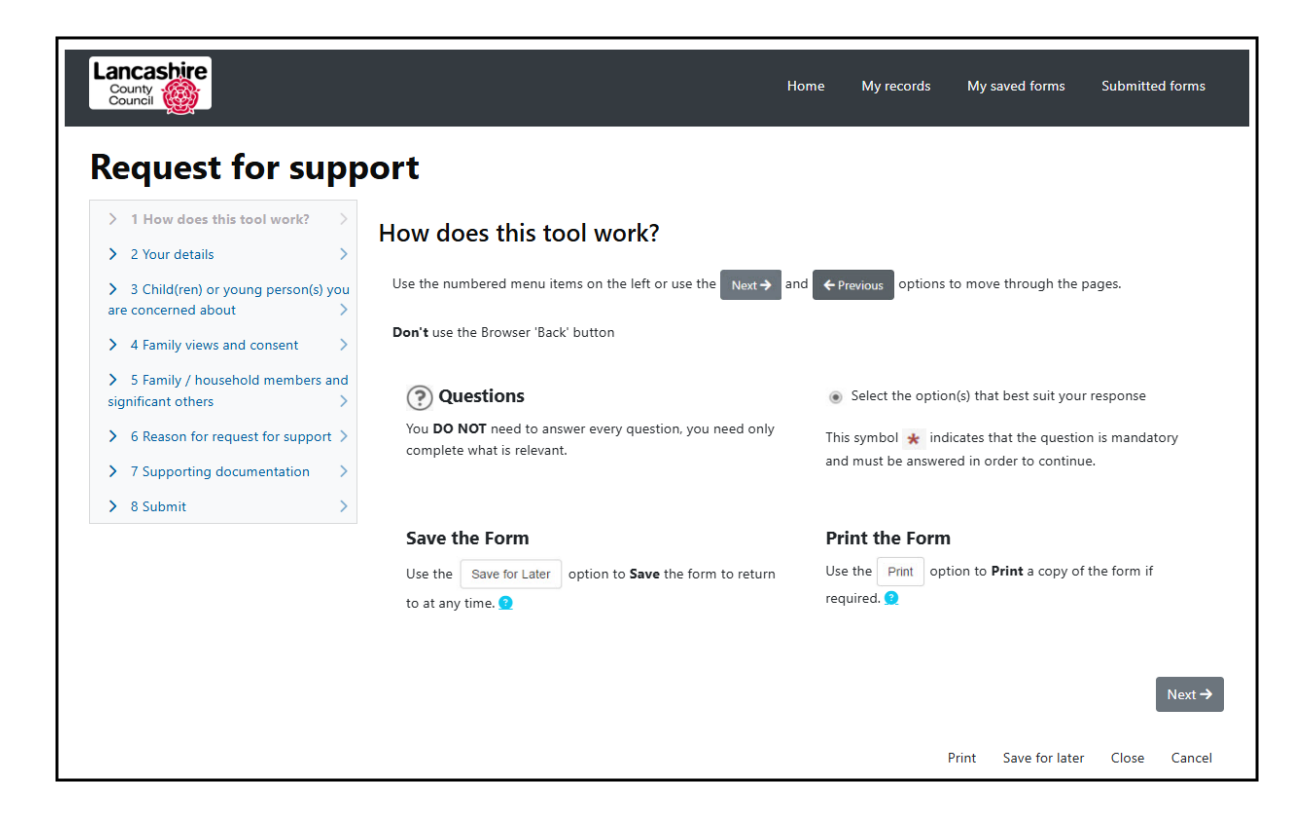

Scroll to the bottom of the information page and click the 'Next' button.

You will be presented with information advising you to log in [or register] for a new account:

|                                                                                                    |                                                                                                    | Home                                            | My records                              | My saved forms        | Submitte    | d forms |
|----------------------------------------------------------------------------------------------------|----------------------------------------------------------------------------------------------------|-------------------------------------------------|-----------------------------------------|-----------------------|-------------|---------|
| Request for supp                                                                                                    | ort                                                                                                  |                                                 |                                         |                       |             |         |
| > 1 How does this tool work? > > 2 Your details >                                                                     | Your details                                                                                         |                                                 |                                         |                       |             |         |
| > 3 Child(ren) or young person(s) you are concerned about >                                                           | In order to progress with this form you must eit<br>continue to complete this form. This will enable | ther log in or complet<br>you to track the form | te a simple regis<br>n at a later date. | tration for a new acc | ount. You c | an then |
| <ul> <li>&gt; 4 Family views and consent</li> <li>&gt; 5 Family / household members and significant others</li> </ul> | Login or Register                                                                                    |                                                 |                                         |                       |             |         |
| <ul> <li>6 Reason for request for support</li> <li>7 Supporting documentation</li> </ul>                              | ← Previous                                                                                           |                                                 |                                         |                       |             | Next →  |
| > 8 Submit >                                                                                                    |                                                                                                    |                                                 |                                         |                       |             |         |
|                                                                                                    |                                                                                                    |                                                 |                                         |                       |             |         |

#### Click the 'Login' button

**DO NOT** try to register for an account from here as this will cause an error. If you reach this page and still need to register for an account, you **MUST** select the **'home'** link and follow the process using the link to **'Register for a Children and Families** <u>Service account'</u>

### 2.1 Already Registered - Login to your account

If you already have a Children and Family Services Account, selecting the '*Request* for Support' link from the corporate website will present you with a screen to confirm you are not a robot. You will then be presented with an information page advising you how to use the request for support form:

| equest for supr                                            | oort                                                                                         |                                                                                                    |
|------------------------------------------------------------|----------------------------------------------------------------------------------------------|----------------------------------------------------------------------------------------------------|
| > 1 How does this tool work? > > 2 Your details >          | How does this tool work?                                                                     |                                                                                                    |
| 3 Child(ren) or young person(s) you are concerned about >  | Use the numbered menu items on the left or use the Next $\rightarrow$ and                    | ← Previous options to move through the pages.                                                         |
| > 4 Family views and consent >                             | Don't use the Browser 'Back' button                                                          |                                                                                                    |
| > 5 Family / household members and<br>significant others > | (?) Questions                                                                                | <ul> <li>Select the option(s) that best suit your response</li> </ul>                                 |
| 6 Reason for request for support >                         | You <b>DO NOT</b> need to answer every question, you need only<br>complete what is relevant. | This symbol \star indicates that the question is mandatory and must be answered in order to continue. |
| 8 Submit                                                   |                                                                                              |                                                                                                    |
|                                                            | Save the Form Use the Save for Later option to Save the form to return to at any time.       | Print the Form<br>Use the Print option to Print a copy of the form if<br>required. 9                  |
|                                                            |                                                                                              |                                                                                                    |

Scroll to the bottom of the information page and click the 'Next' button:

| Lancashire<br>County                                                                               |                                                                                                    | Home                          | My records                               | My saved forms       | Submitte    | ed forms |
|----------------------------------------------------------------------------------------------------|----------------------------------------------------------------------------------------------------|-------------------------------|------------------------------------------|----------------------|-------------|----------|
| > 1 How does this tool work? >                                                                     | Your details                                                                                                    |                               |                                          |                      |             |          |
| 3 Child(ren) or young person(s) you are concerned about                                            | In order to progress with this form you must either log i<br>continue to complete this form. This will enable you to t | n or complet<br>rack the forr | te a simple regist<br>n at a later date. | ration for a new acc | ount. You c | an then  |
| 4 Family views and consent     5 Family / household members and significant others                 | Login or Register                                                                                                    |                               |                                          |                      |             |          |
| <ul> <li>6 Reason for request for support &gt;</li> <li>7 Supporting documentation &gt;</li> </ul> | ← Previous                                                                                                    |                               |                                          |                      |             | Next →   |
| > 8 Submit >                                                                                       |                                                                                                    |                               |                                          |                      |             |          |
|                                                                                                    |                                                                                                    |                               | F                                        | Print Save for later | Close       | Cancel   |

You can now login to your account, by clicking the 'Login' button:

| Lancashire<br>County                                                                                                    |                                   |
|----------------------------------------------------------------------------------------------------|-----------------------------------|
| Secure login - step 1                                                                                                    |                                   |
| New to Lancashire Children and Families Services? <u>Register for an account her</u><br>Already using Lancashire Children and Families Services? Sign in below. | <u>e</u> or use the button below. |
|                                                                                                    |                                   |
|                                                                                                    |                                   |
| Existing users                                                                                                    | New users                         |
| Email                                                                                                    | up for an account here            |
|                                                                                                    | Register for new account          |
| Password                                                                                                    |                                   |
| For additional security, we will confirm your account by sending an authentication code to your email address.                                                  |                                   |
| Submit Cancel                                                                                                    |                                   |
| Forgotten password2                                                                                                    |                                   |

Enter your email and password and click 'Submit'. This will generate a secure login code which is sent to your email account.

**Note:** As stated earlier in this document, **DO NOT** try to 'Register' for an account from this screen (Secure login – step 1), as this will cause an error and you will see the screen below:

| An unexpected error occurred                          |                                                        |
|-------------------------------------------------------|--------------------------------------------------------|
| Return to your Children and Families Services Account | Return to Professionals Delegation Portal (Pro Portal) |
| 1                                                     |                                                        |

If you arrive at this page, you **MUST** select the option '*Return to your Children and Families Services Account'*. This will take you back to the '*home*' page:

#### Home Page

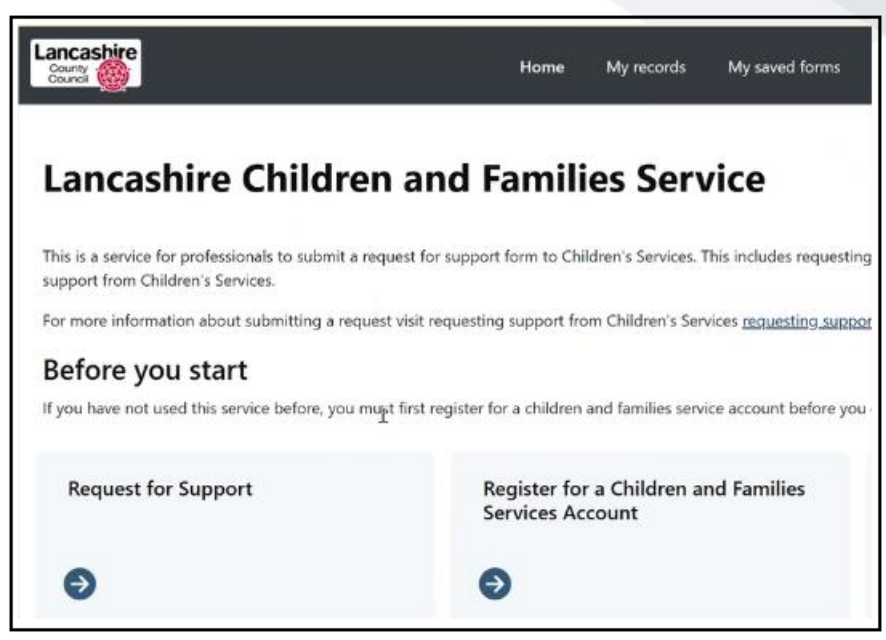

From here, select the 'Request for Support'

Following the request confirming you are not a robot, you are presented with an information page advising you how to use the request for support form:

| County Council                                                                                     |                                                                                              | Home My records My saved forms Submitted forms                                                        |
|----------------------------------------------------------------------------------------------------|----------------------------------------------------------------------------------------------|----------------------------------------------------------------------------------------------------|
| Request for supp                                                                                   | ort                                                                                          |                                                                                                    |
| > 1 How does this tool work? > > > 2 Your details >                                                | How does this tool work?                                                                     |                                                                                                    |
| > 3 Child(ren) or young person(s) you are concerned about >                                        | Use the numbered menu items on the left or use the Next $ ightarrow$                         | and + Previous options to move through the pages.                                                     |
| > 4 Family views and consent >                                                                     | Don't use the Browser 'Back' button                                                          |                                                                                                    |
| > 5 Family / household members and significant others >                                            | Questions                                                                                    | <ul> <li>Select the option(s) that best suit your response</li> </ul>                                 |
| <ul> <li>6 Reason for request for support &gt;</li> <li>7 Supporting documentation &gt;</li> </ul> | You <b>DO NOT</b> need to answer every question, you need only<br>complete what is relevant. | This symbol \star indicates that the question is mandatory and must be answered in order to continue. |
| > 8 Submit >                                                                                       |                                                                                              |                                                                                                    |
|                                                                                                    | Save the Form                                                                                | Print the Form                                                                                        |
|                                                                                                    | Use the Save for Later option to Save the form to return                                     | Use the Print option to <b>Print</b> a copy of the form if                                            |
|                                                                                                    | to at any time. 👥                                                                            | required. 🧕                                                                                           |
|                                                                                                    |                                                                                              |                                                                                                    |
|                                                                                                    |                                                                                              | Next→                                                                                                 |
|                                                                                                    |                                                                                              | Print Save for later Close Cancel                                                                     |

Scroll to the bottom of the information page and click the 'Next' button:

|                                                             | Home My records My saved forms Submitted f                                                                                                    | orms   |
|-------------------------------------------------------------|----------------------------------------------------------------------------------------------------|--------|
| equest for sup                                              | port                                                                                                    |        |
| > 1 How does this tool work? >                              | Your details                                                                                                    |        |
| > 2 Your details >                                          |                                                                                                    |        |
| > 3 Child(ren) or young person(s) you are concerned about > | In order to progress with this form you must either log in or complete a simple registration for a new account. You can continue to complete this form. This will enable you to track the form at a later date. | then   |
| > 4 Family views and consent >                              |                                                                                                    |        |
| > 5 Family / household members and significant others >     | Login or Register                                                                                                    |        |
| > 6 Reason for request for support >                        | ← Previous                                                                                                    | lext → |
| > 7 Supporting documentation >                              |                                                                                                    |        |
|                                                             |                                                                                                    |        |
| > 8 Submit >                                                |                                                                                                    |        |

You can now log in to your account. Click the 'Login' button and continue with the login process.

## **3. Submitting a Request for Support**

**IMPORTANT:** When completing the Request for Support form, please note that you will be automatically logged out after 30 minutes of inactivity. To prevent data loss, make it a habit to frequently use the 'Save for Later' button located at the bottom of each screen.

| ← Previous |       |                |            |       | Next -> | ] |
|------------|-------|----------------|------------|-------|---------|---|
|            | Print | Save for later | Create PDF | Close | Cancel  |   |

- 1. Access the Lancashire Children and Families Services
- 2. Log in to your account. Use your email and password to log in to your account.
- 3. Confirm your account by entering the 8-digit verification code sent to you via email.
- 4. Complete the login process by clicking 'Finish'.
- 5. You are now ready to complete the online Request for Support:

- > Your Details: this information will be pre-populated.
- Child(ren) or young person(s) you are concerned about:

| > 1 How does this tool work?                             | >        | Child(ron) or vo                                              | und percon(s) you are conce                                                                                       | arned about                                                                           |
|----------------------------------------------------------|----------|---------------------------------------------------------------|----------------------------------------------------------------------------------------------------|---------------------------------------------------------------------------------------|
| > 2 Your Details                                         | >        | child(leff) of yo                                             | ung person(s) you are conce                                                                                       | aneu about                                                                            |
| 3 Child(ren) or young person(s) y<br>are concerned about | you<br>2 | In the section below please at<br>to add more people, use the | d the name of all persons that this form is about. You will<br>icon to add a new row. Using the sicon will remove | need to add details for at least 1 individual. If you need<br>a person from the form. |
| 4 Family Views and Consent                               | >        | Once completed use Confirm                                    | to save your changes. You will not be able to progress t                                                          | hrough the form until changes have been confirmed.                                    |
| 5 Family / household members and<br>significant others   | * >      | Status and datalit of all part                                | <ul> <li>Note the first state while first we have an interview of the while first state.</li> </ul>               |                                                                                       |
| 6 Reason for Request for Support                         | >        | Forename *                                                    | Comments *                                                                                                    | cal Additionly                                                                        |
| 7 Supporting Documentation                               | >        |                                                               | Juliane                                                                                                    |                                                                                       |
| > 8 Submit                                               | 3        |                                                               |                                                                                                    |                                                                                       |
| > 8 Submit                                               | 3        | Confirm                                                       |                                                                                                    |                                                                                       |

- In this section, please add the name(s) of the child(ren)/young person(s) that this form is about. You will need to add details for at least 1 child/young person. If you need to add more children/young people use the + icon to add a new row. Using the icon will remove a child/young person from the form. Ensure you include all relevant children/young people in the request for support by clicking the + button prior to selecting confirm.
- Provide details about the child or family requiring support.
- > Input all necessary information as requested on the form for each child.
  - Copy buttons can be used to repeat information where more than one child.
  - Where more than one child, the form will consolidate the children. Click on the name of the child to provide a different response if required. Use the '+ include' function to add the individual to an answer.
- > Family Views and Consent: Provide information as requested.
- Family/household members and significant others: Input relationship details, such as parent, carer or grandparent. You may find this easier if you maximize the view using the 'full screen' button. Use the + button to add to the list. See screen below:

| <ul> <li>1 How does this tool worl</li> <li>2 Your details</li> <li>3 Child(ren) or young per</li> </ul>  | k? >      | Family / h | nousehold m | embers ar | nd significant<br>nificant others | t others |               |           |
|----------------------------------------------------------------------------------------------------|-----------|------------|-------------|-----------|-----------------------------------|----------|---------------|-----------|
| are concerned about                                                                                       | >         | Name       | DOB         | Gender    | Relationship                      | Address  | Mobile Number | Email Add |
| <ul> <li>4 Family views and conser</li> <li>5 Family / household me<br/>and significant others</li> </ul> | embers    | Ð          | dd-mm-yyyy  | Ð         | Ð                                 | e        | Ð             | Ð         |
| > 6 Reason for request for s                                                                              | support > | _          |             |           |                                   |          |               |           |
| > 7 Supporting documentat                                                                                 | tion >    |            |             |           |                                   |          | Full screen   | + -       |
| > 8 Submit                                                                                                | ×         |            |             |           |                                   |          |               |           |

- Reason for Request for Support: Provide information as requested. If the referrer is NSPCC, then the following questions will not apply. NSPCC continues at 'Supporting Documentation'.
- > **Missing Child:** Click the appropriate radial button.
- > Inclusion Service: Provide information as requested.
- > Occupational Therapy: Provide information as requested.
- > **ROVI:** Click the appropriate radial button.
- Supporting Evidence please attach on the next page: Provide information as requested and ensure documents are attached on the following screen.
- Supporting Documentation: Ensure all documents are uploaded. Please note there is a file limit size of 10MB.
- Submit: Double-check the information you've entered. Confirm that all mandatory fields are completed, and relevant attachments are included. You can now Click "Submit" to send your request. After submission, you'll receive a confirmation message that includes a unique reference number for the form. You will be able to monitor the status of your request in the <u>Submitted Forms</u> section.

### **3.1 Unique Reference ID number**

When you submit a request for support, a unique reference ID number will be created.

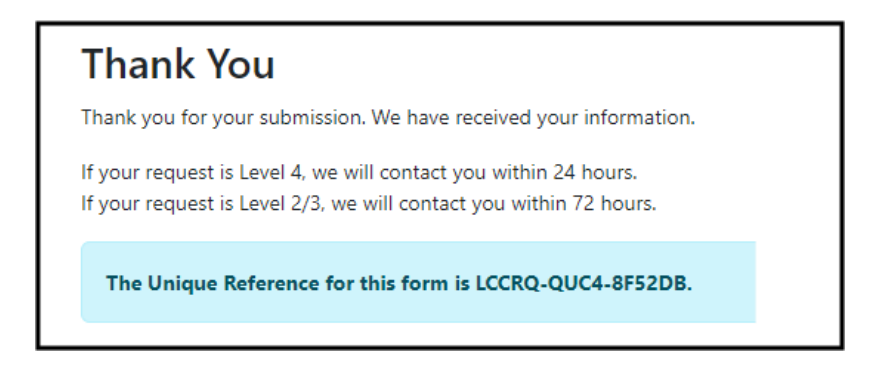

This will also show in your list of <u>submitted forms</u>. Where consolidation has been applied, the forms will have the same unique reference number.

| ubmitted For                                           | ms |               |                 |                 |                    |                   |         |
|--------------------------------------------------------|----|---------------|-----------------|-----------------|--------------------|-------------------|---------|
| <ul> <li>Home</li> <li>View submitted forms</li> </ul> | >  | Your form was | submitted succ  | cessfully       |                    |                   |         |
| > Recover a form                                       | >  | Recently Su   | bmitted Fo      | orms (Last 30 I | Days)              |                   |         |
|                                                        |    | Details       | Name            | Date            | Response           | Unique Reference  | Version |
|                                                        |    | C             | Violet<br>Plant | 14 Mar 2025     | No response posted | LCC5T-CQAS-CO4KVZ | 1       |
|                                                        |    | ď             | Lili Plant      | 14 Mar 2025     | No response posted | LCC5T-CQAS-CO4KVZ | 1       |
|                                                        |    | ď             | Susie<br>WONG   | 11 Mar 2025     | No response posted | LCCVI-2ASL-A9V6HX | 1       |
|                                                        |    |               |                 |                 |                    |                   |         |

You will also receive a submission confirmation email which will include the *Unique Reference* ID number:

| Confirmation of form submission                                                                                                    |
|----------------------------------------------------------------------------------------------------|
| Lancashire County Council <donotreply@lancashire.gov.uk><br/>To • Fiefield, Jacqui</donotreply@lancashire.gov.uk>                           |
| Confirmation of form submission                                                                                                    |
| Your form has been submitted via your Children and Families Services account.<br>Your unique reference is LCC8M-I5IA-DIO8J8.<br>Many Thanks |
| Children and Families Services, Lancashire County Council                                                                                   |

This unique reference number will also be visible to the Local authority.

# **4. Viewing Submitted Requests**

You can log into your account and select the 'Submitted Forms' menu item to view all the forms that you have submitted within the last 30 days:

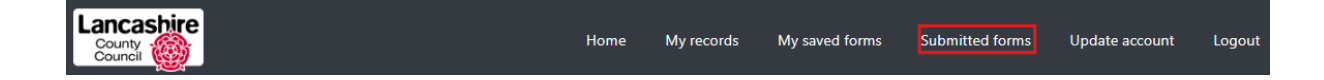

| Recer                                       | ntly Sul        | omitted Form | s (Last 30 Days)   |               |         |                   |         |
|---------------------------------------------|-----------------|--------------|--------------------|---------------|---------|-------------------|---------|
| Details                                     | Name            | Date         | Response           | Response Date | Sent By | Unique Reference  | Version |
| Portal<br>Referral<br>to Early<br>Help<br>C | Violet<br>Plant | 14 Mar 2025  | No response posted |               |         | LCC5T-CQAS-CO4KVZ | 1       |
| Portal<br>Referral<br>to Early<br>Help<br>C | Lili<br>Plant   | 14 Mar 2025  | No response posted |               |         | LCC5T-CQAS-CO4KVZ | 1       |
| Portal<br>Referral<br>to Early<br>Help<br>C | Susie<br>WONG   | 11 Mar 2025  | No response posted |               |         | LCCVI-2ASL-A9V6HX | 1       |
|                                             |                 |              |                    |               |         |                   |         |
| Cancel                                      |                 |              |                    |               |         |                   |         |

### **4.1 Request for Further Information**

The Local Authority can communicate directly with you. For example, if additional information is required for a form received in the back office, the request can be sent directly to your account.

When a Request for Further Information is issued, you will receive an automatic email with a direct link to the form in your Submitted Forms page:

| Further information requested on your Children and Families Services account                                                             |                |
|----------------------------------------------------------------------------------------------------|----------------|
| Lancashire County Council <donotreply@lancashire.gov.uk><br/>To ● Fiefield, Jacqui</donotreply@lancashire.gov.uk>                        |                |
| Retention Policy Office 365 Migration - Never Delete (Temporary) (Never)                                                                 | Expires Never  |
| You recently submitted a form via your Children and Families Services account. We have viewed the form and request that you provide more | e information. |
| Log in to your Children and Families Services account to review the feedback and re-submit the form.                                     |                |
| Thanks                                                                                                    |                |
| Children and Families Services, Lancashire County Council                                                                                |                |

Upon logging in, you can view the response in the <u>Submitted Forms</u> section. See below:

| Forms requesting                 | g more info        | ormation          |                        |                                    |                   |
|----------------------------------|--------------------|-------------------|------------------------|------------------------------------|-------------------|
| Form                             | Name               | Date<br>Requested | Detail                 | Comments                           | Unique Reference  |
| Portal Referral to Early<br>Help | Jacqui<br>Fiefield | 14 Mar 2025       | Insufficient<br>Detail | Please attach latest<br>assessment | LCCVI-2ASL-A9V6HX |
| Portal Referral to Early<br>Help | Jacqui<br>Fiefield | 14 Mar 2025       | Insufficient<br>Detail | Please attach latest<br>assessment | LCCVI-2ASL-A9V6HX |
| Portal Referral to Early<br>Help | Jacqui<br>Fiefield | 14 Mar 2025       | Insufficient<br>Detail | Please attach latest<br>assessment | LCCVI-2ASL-A9V6HX |
|                                  |                    |                   |                        |                                    |                   |

The above displays the message you will see, as entered by the Local Authority worker when sending the form back. You can also click to see the '*previous form*' you submitted in relation to this case.

Clicking the form will open it for editing and allow you to amend and re-submit it. Once you have re-submitted the form with the requested information, the local authority will be notified to progress it.

### **4.2 Retracted Requests for Further Information**

If you have been sent a Request for Further Information and for any reason the local authority worker no longer requires you to complete the form, it is possible for the worker to retract the form. In this event, you will receive an email and the form will no longer be viewable in the <u>Submitted Forms</u> section.

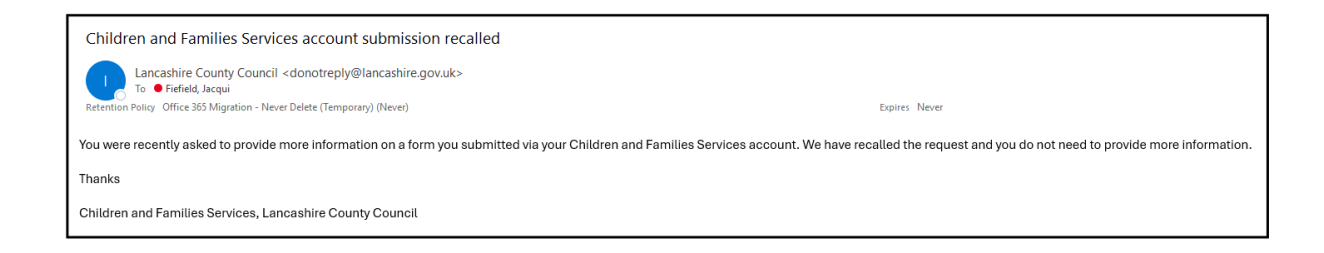

## **5. Updates on your requests**

When a request for support form is received in the back-office application and starts the 'contact' process, an automated response is generated. Once logged into the service you can see the update in the <u>Submitted Forms</u> section. See below:

| Recentl                             | y Submit          | ted Forms (L | .ast 30 Days)                                       |               |                    |                   |         |
|-------------------------------------|-------------------|--------------|-----------------------------------------------------|---------------|--------------------|-------------------|---------|
| Details                             | Name              | Date         | Response                                            | Response Date | Sent By            | Unique Reference  | Version |
| Portal<br>Referral to<br>Early Help | Davis<br>Betty    | 26 Mar 2025  | Response: Progressed to Family<br>Intensive Support | 26 Mar 2025   | Jacqui<br>Fiefield | LCCQK-GPM6-69YYJ3 | 1       |
| Portal<br>Referral to<br>Early Help | Jennifer<br>Lopez | 26 Mar 2025  | No response posted                                  |               |                    | LCCNR-PGV7-YA5HVU | 1       |
| Portal EHC                          |                   |              |                                                     |               |                    |                   |         |

An automatic email is also sent to you once the contact record has been finalised:

| Update on your Children and Families Services request                                                                                                    |
|----------------------------------------------------------------------------------------------------|
| Lancashire County Council <donotreply@lancashire.gov.uk><br/>To • Fiefield, Jacqui</donotreply@lancashire.gov.uk>                                                           |
| Update on your Children and Families Services request                                                                                                    |
| We have added an update about your recent request via your Children and Families Services account.<br>Visit the <u>submitted forms page</u> to view the response.<br>Thanks |
| Children and Families Services, Lancashire County Council                                                                                                    |

# 6. Need help or further assistance

This guide provides a comprehensive overview of how to use the Children and Families Service to make a request for support, from logging in and filling out a form to submitting and viewing submitted forms. If you have any questions or need further assistance, please contact your support team or Lancashire County Council.